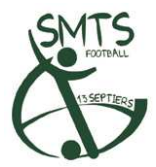

## **SMTS CONVOCATIONS**

# Il suffit de se connecter sur internet à l'adresse suivante :

http://13septiersfootball.free.fr/?p=convocations

| SMTS - Convocations |                                                                                            |  |  |
|---------------------|--------------------------------------------------------------------------------------------|--|--|
| - ACCUEIL -         | ISMTS                                                                                      |  |  |
| CONVOCATIONS :      |                                                                                            |  |  |
| choisissez 💌        | t.l                                                                                        |  |  |
|                     |                                                                                            |  |  |
| UTILES              |                                                                                            |  |  |
| FAQ                 | SMTS 13Septiers - Convocations                                                             |  |  |
| Liens utiles        |                                                                                            |  |  |
| Administrer         | Vous trouverez sur ce site toutes les informations concernant les convocations des équipes |  |  |
| Contacts            |                                                                                            |  |  |
|                     |                                                                                            |  |  |

Ces pages sont visibles par tous les internautes.

Pour voir les convocations (seulement des équipes seniors pour le moment), il suffit d'utiliser le menu déroulant de gauche 'CONVOCATIONS'.

De +, des pages 'FAQ', 'Liens utiles' et 'Contacts' sont à la disposition des internautes pour divers renseignements...

Dans notre cas, la partie '**Administrer**' est la plus importante. Celle-ci permet de gérer les convocations seniors de A à Z, par tous les dirigeants des équipes A, B et C.

|                                | SMTS - Convocations                                                                                                    |
|--------------------------------|----------------------------------------------------------------------------------------------------|
| - ACCUEIL -                    |                                                                                                    |
| CONVOCATIONS :<br>choisissez Y | Cette rubrique est destinée aux dirigeants et entraineurs du<br>club !<br>Vous devez vous munir de votre login et mot de passe qui<br>vous a été remis par le Président du club. Contactez-le si vous<br>n'en avez pas encore. |
| UTILES                         | LOGIN:                                                                                                    |
| - FAQ                          | MOT DE PASS :                                                                                                    |
| - Liens utiles                 |                                                                                                    |
| - Administrer                  | Envoyer                                                                                                    |
| - Contacts                     |                                                                                                    |

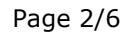

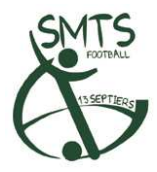

Il vous faut donc un login et un mot de passe pour vous connecter : l'entrée est sécurisée. Le nom d'utilisateur est du type « nomp » pour NOM Prénom. *(exple : 'morisseauy' pour MORISSEAU Yvonnick)* 

Le mot de passe est le même pour tous les dirigeants : « palmier »

Vous pouvez alors entrer dans la partie 'Administration'. Les menus qui nous intéressent sont les suivants (sur fond vert) :

- GERER LES ABSENCES DES JOUEURS
- FAIRE LES CONVOCATIONS

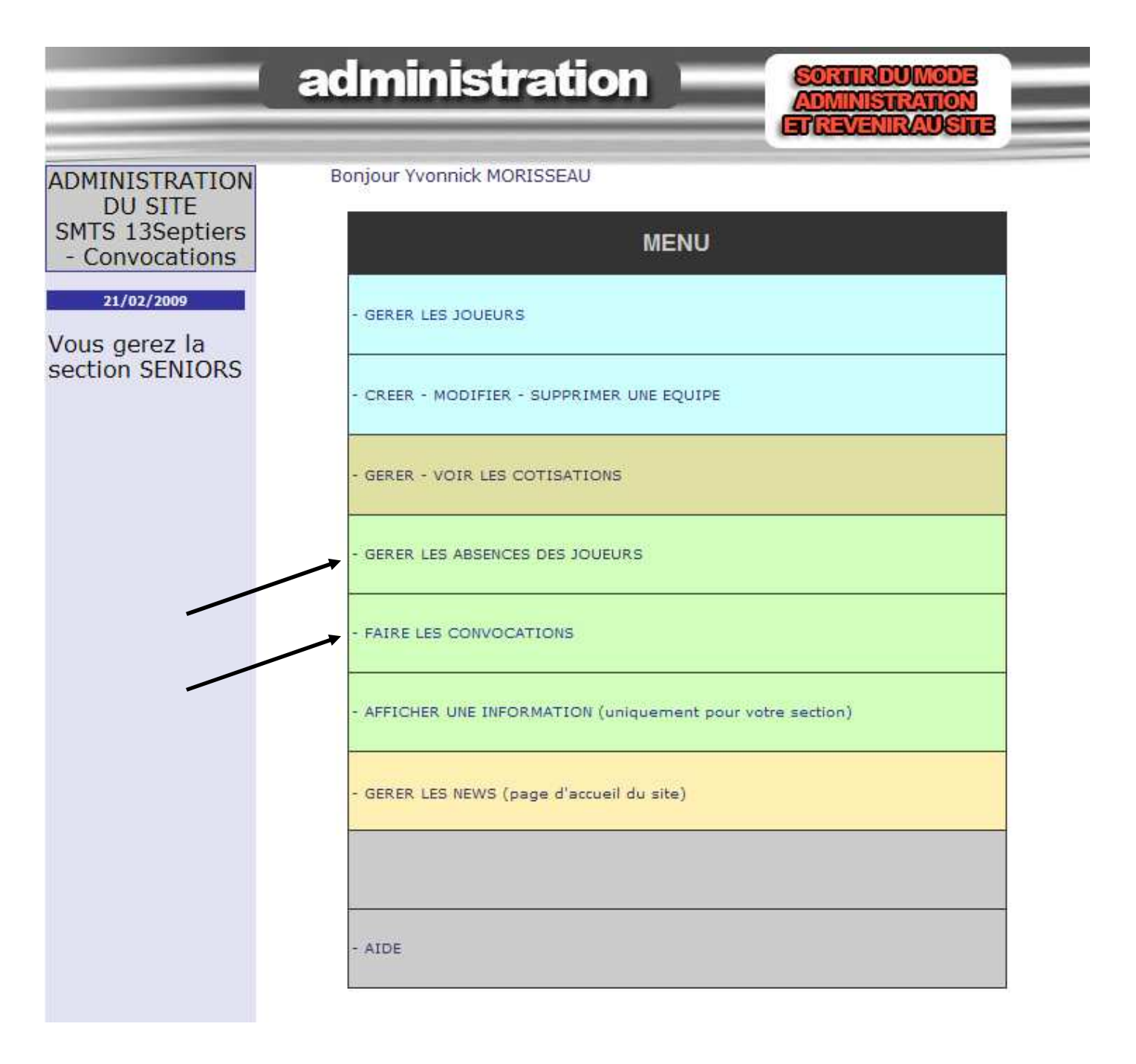

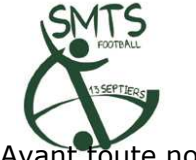

Avant toute nouvelle feuille de convocation, il vous faut d'abord gérer les absences des joueurs.

### **GERER LES ABSENCES DES JOUEURS**

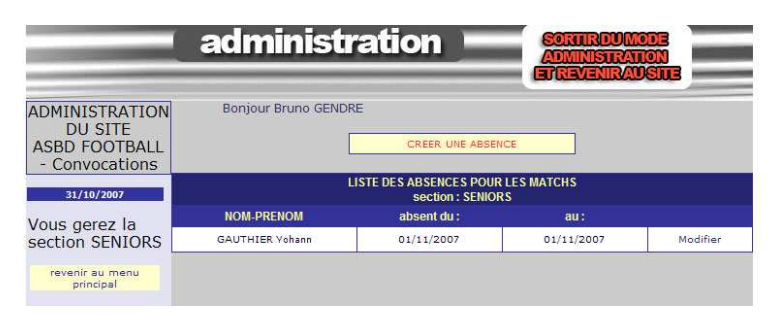

#### <u>CAS 1 :</u>

Si vous avez des joueurs dans la liste des absents (semaines passées, retour de blessures, retour de suspension, ...) et qu'ils sont disponibles pour le match du week-end, cliquez sur 'Modifier' dans la ligne du joueur concerné.

# Ensuite, cliquez sur **'SUPPRIMER DEFINITIVEMENT CETTE ABSENCE'** puis sur **'Revenir à la liste des absences'**.

Répétez l'opération pour tous les joueurs absents qui deviennent disponibles pour le match.

|                                                                                                    | administr           | ation Sommoumore<br>Administration<br>ErrevenirAustre |
|----------------------------------------------------------------------------------------------------|---------------------|-------------------------------------------------------|
| ADMINISTRATION<br>DU SITE<br>ASBD FOOTBALL<br>- Convocations                                                  | Bonjour Bruno GENDR | S                                                     |
| 31/10/2007<br>Vous gerez la                                                                                   | NOM DEENOM          | ABSENCE - MODIFICATIONS                               |
| section SENIORS                                                                                               | SERA ABSENT DU :    | 01-11-2007 au: 01-11-2007                             |
|                                                                                                    | Raison (facultatif) | blessé                                                |
| Afin d'éviter les erreurs de<br>saisle pour les dates, un<br>calendrier à été mis en<br>place. Utilisez-le en |                     | Modifier                                              |
| cliquant sur ce symbole                                                                                       |                     | REVENIR A LA LISTE DES ABSENCES                       |
| nu 15-11-2005                                                                                                 |                     |                                                       |

#### <u>CAS 2 :</u>

Si vous avez des joueurs absents pour le week-end, cliquez sur **'CREER UNE ABSENCE'**. Vous choisissez alors le joueur, ces dates d'indisponibilité et la raison (facultatif). Puis cliquez sur **'Créer'**.

|                                                                                                    | administra           | ation                      | SORTIRDUMODE<br>ADMINISTRATION<br>EFREVENIRAUSTLE |
|----------------------------------------------------------------------------------------------------|----------------------|----------------------------|---------------------------------------------------|
| ADMINISTRATION<br>DU SITE                                                                                                    | Bonjour Bruno GENDRE |                            |                                                   |
| - Convocations                                                                                                    |                      | ABSENCE -CREATION          |                                                   |
|                                                                                                    | NOM - PRENOM         | choisir un joueur          |                                                   |
| 31/10/2007                                                                                                    | SERA ABSENT DU :     | 🗖 au :                     |                                                   |
| Vous gerez la                                                                                                    | Raison (facultatif)  |                            |                                                   |
|                                                                                                    |                      | Créer                      |                                                   |
| Afin d'éviter les erreurs de<br>saisie pour les dates, un<br>calendrier à été mis en<br>place. Utilisez-le en<br>cliquant sur ce symbole |                      | REVENIR A LA LISTE DES ABS | SENCES                                            |

Vous pouvez revenir au menu principal grâce au menu de gauche 'revenir au menu principal'

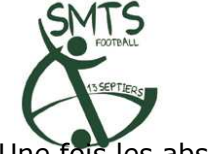

Une fois les absences gérées, passons à la création des convocations proprement dites.

## FAIRE LES CONVOCATIONS

|                                                                 | administrat                                                                                                   | ion somiroumode<br>Administration<br>Ergevenirauste                                                                                                    |          |
|-----------------------------------------------------------------|----------------------------------------------------------------------------------------------------|----------------------------------------------------------------------------------------------------|----------|
| ADMINISTRATION<br>DU SITE<br>SMTS 13Septiers<br>- Convocations  | Bonjour Yvonnick MORISSEAU<br>CONVOCATIONS<br>Imprimer les convocations – Itineraires de matchs               |                                                                                                    |          |
| 21/02/2009<br>Vous gerez la<br>section SENIORS                  | EQUIPE A<br>Le : 22-02-2009<br>Rendez - vous : 14h00 au stade                                                 | Match : Championnat<br>Lieu : 135EPTIERS contre CUGAND 2                                                                                                    |          |
| revenir au menu<br>principal<br>Envoyer les<br>convocations par | BOLTEAU Jérôme, CHAUVIERE Anthon<br>Alexandre, GOURAUD Matthieu, JEANN<br>Hervé, RAULT Jean François, SOULARD | y, CLENET Richard, FORGET Alexandre, FRUCHET Florian, GILLI<br>TERE Julien, EDEIST Piere, MOREAU Alexandre, POUPONNE/<br>Aurélien, SOULARD Mathieu,<br>IODIFIER LA CONVOCATION | OT<br>AU |
|                                                                 | EQUIPE B                                                                                                    |                                                                                                    |          |
|                                                                 | Le: 22-02-2009<br>Rendez - vous :                                                                             | Hatth I Championnat<br>Lieu I                                                                                                    |          |
|                                                                 | N                                                                                                    | INDIFIER LA CONVOCATION                                                                                                    |          |
|                                                                 | EQUIPE C<br>Le : 22-02-2009<br>Rendez - vous : 12h00 au stade<br>BABON Nicolas, BLANDIN David, DOUL           | Match : Championnat<br>Lieu: 13SEPTIERS contre St PHILBERT                                                                                                    | г. в. з  |
|                                                                 | Pascal, GIRARDEAU David, LOISEAU F<br>Jérôme, PERRAUD Ludovic, RICHARD V                                      | rançois, MARTIN Clément, MEILLERAIS Hervé, MEILLERAIS                                                                                                    |          |
|                                                                 | N                                                                                                    | IODIFIER LA CONVOCATION                                                                                                    |          |

Le principe est le même pour les convocations des équipes A, B ou C.

Cliquez sur le bouton **'CREER UNE CONVOCATION'.** 

Un écran s'affiche vous demandant si le match précédent a bien été disputé...

-> cliquez sur « OUI » si vous voulez créer une nouvelle convocation

-> cliquez sur « NON » si vous voulez modifier la dernière convocation créée.

Un écran permet de remplir les champs d'informations de la convocation :

- **'Type de match'** (Coupe, Championnat, Amical, Repos)
- **'Date'** (grâce au calendrier)
- 'Lieu' (y inscrire le lieu du match et l'adversaire)
- **'Rendez-vous'** (y inscrire l'heure et le lieu de rdv, ainsi que les dirigeants accompagnateurs éventuellement)

|                                                                                         | administration                                                                                                    |
|-----------------------------------------------------------------------------------------|----------------------------------------------------------------------------------------------------|
| ADMINISTRATION<br>DU SITE<br>ASBD FOOTBALL<br>- Convocations                            | Bonjour Bruno GENDRE<br>CONVOCATIONS<br>SENIORS                                                                                                    |
| Vous gerez la<br>section SENIORS<br>revenir à la page<br>principale des<br>convocations | Equipe : EQUIPE B   Type de match :     Coupe     Le   Lieu   rendez-   vous     Suivant >>>     Annuler - quitter   revenir åla page principale   des convocations |

Une fois les champs remplis, cliquez sur le bouton 'Suivant >>>'.

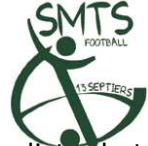

La liste de tous les joueurs convocables apparaît :

- Sur fond vert, les joueurs 'LIBRE' pour le week-end.
- Sur fond gris, les joueurs 'ABSENT' (inscrit grâce au module de 'gestion des absences')

- Sur fond jaune, les joueurs 'CONVOQUE' dans une autre équipe ou la semaine précédente.

Grâce aux boutons (sur fond orange), vous pouvez **'Convoquer'** ou **'Retirer'** des joueurs de la convocation du week-end.

Les joueurs convoqués basculent de la colonne de gauche (joueurs sélectionnables) vers celle de droite (joueurs convoqués) : l'inverse pour les joueurs retirés.

Lorsque le nombre de joueurs convoqués est suffisant, <u>cliquez en bas de la page</u> sur 'QUITTER LA FEUILLE DE CONVOCATION ET ENREGISTRER'.

|                                                                                                    | administrat                                                                                   | ion 💻                                                    | SORTI<br>ADMIN<br>ETREVI | RDU MODE<br>ISTRATION<br>ENIRAUSITE |
|----------------------------------------------------------------------------------------------------|-----------------------------------------------------------------------------------------------|----------------------------------------------------------|--------------------------|-------------------------------------|
| ADMINISTRATION<br>DU SITE<br>ASBD FOOTBALL<br>- Convocations                                                  | Bonjour Bruno GENDRE                                                                          |                                                          | ONS                      |                                     |
| 31/10/2007<br>Vous gerez la<br>section SENIORS                                                                | - LEGENDE (liste des joueurs - ga                                                             | EQUIPE A<br>UChe)<br>CONVOQUE<br>sutre équipe mais selec | tionnable                | ABSENT<br>le jour du match          |
| retour à la page<br>générale des<br>convocations                                                              | LISTE DES JOUEUR                                                                              | ts                                                       | 0 CON<br>pour l          | VOQUE5<br>e match                   |
| principal                                                                                                    | ALPHONSINE Jérémy<br>BAUCHET Franck<br>BLANLOEIL David<br>BOUSSEAU Gaël                       | Convoquer →                                              | <- retirer               |                                     |
| IMPORTANT<br>Pour que votre<br>feuille de                                                                     | BOUTET Antoine<br>BRISSON Cédric<br>BROCHARD David<br>BUCHOUX Yann<br>CAILLE Maxime           |                                                          |                          |                                     |
| convocation soit<br>parfaite, il faut<br>retirer les absents<br>de la fenêtre<br>"CONVOQUES POUR<br>LE MATCH" | CARNEIRO Frédéric<br>CHIRON Florian<br>CHUPIN Nicolas<br>CLOCHARD Gilles                      |                                                          |                          |                                     |
| NB : Vous pouvez<br>selectionner<br>plusieurs joueurs en<br>même temps en                                     | COUPRIE Anthony<br>COUVRAND David<br>DAVID Emilien<br>DAVID Tony<br>DURAND Brice              |                                                          |                          |                                     |
| maintenant le<br>bouton CTRL.                                                                                 | DURAND Romain<br>DURANDET François<br>FILLAUDEAU Cédric<br>FILLAUDEAU Freddy                  |                                                          |                          |                                     |
|                                                                                                    | GABORIEAU François<br>GABORIEAU Simon<br>GAUTHIER Emilien<br>GAUTHIER Yohann<br>CENIDEE Renze |                                                          |                          |                                     |
|                                                                                                    | GRIEAU Maxime<br>GRIFFON David<br>GUILLOT Mathieu<br>GUIZONNEAU Járému                        |                                                          |                          |                                     |

Vous revenez alors sur le module de création de convocation des équipes. Rééditez les étapes précédentes pour les convocations des autres équipes.

Une fois les convocations terminées, n'oubliez pas d'envoyer par mail les convocations. Chaque joueur recevra par mail sa convocation, grâce au bouton orange de gauche **'Envoyer les convocations par Email'.** Puis sur la page suivante, **appuyer UNE SEULE FOIS sur le bouton 'Envoyer'.** 

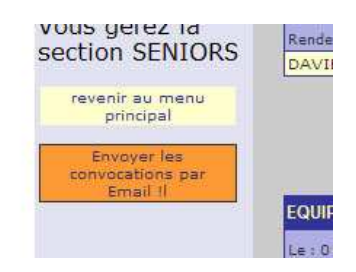

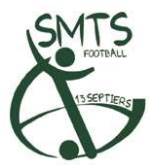

Désormais, il vous faut **imprimer** la convocation en 2 exemplaires (panneau d'affichage du stade et de la Mairie).

|                                                               |                                                                                                    | ETREVENIRAUSTE                                                                                                    |  |  |
|---------------------------------------------------------------|----------------------------------------------------------------------------------------------------|----------------------------------------------------------------------------------------------------|--|--|
| DMINISTRATION<br>DU SITE<br>SMTS 13Septiers<br>- Convocations | Bonjour Yvonnick MORISSEAU<br>CONVOCATIONS<br>Imprimer les convocations - Itineraires de matchs                                                                                                    |                                                                                                    |  |  |
| 21/02/2009                                                    |                                                                                                    |                                                                                                    |  |  |
| ous gerez la<br>ection SENIORS                                | Le : 22-02-2009<br>Rendez - vous : 14h00 au stade                                                                                                    | Match : Championnat<br>Lieu : 13SEPTIERS contre CUGAND 2                                                                                                    |  |  |
| revenir au menu<br>principal                                  | BOLTEAU Jérôme, CHAUVIERE Anthony, CLEN<br>Alexandre, GOURAUD Matthieu, JEANNIERE Ju<br>Hervé, RAULT Jean François, SOULARD Aurélie                                                                                                    | IET Richard, FORGET Alexandre, FRUCHET Florian, GILLOT<br>Ilien, LE DEIST Pierre, MOREAU Alexandre, POUPONNEAU<br>an, SOULARD Mathieu,                                                                                                    |  |  |
| Envoyer les<br>convocations par<br>Email (I                   | MODIFI                                                                                                    | ER LA CONVOCATION                                                                                                    |  |  |
|                                                               |                                                                                                    |                                                                                                    |  |  |
|                                                               | EQUIPE B                                                                                                    |                                                                                                    |  |  |
|                                                               | EQUIPE B<br>Le : 22-02-2009<br>Rendez - vous :                                                                                                    | Match : Championnat<br>Lieu :                                                                                                    |  |  |
|                                                               | EQUIPE B<br>Le : 22-02-2009<br>Rendez - vous :<br>,<br>MODIFIE                                                                                                    | Match : Championnat<br>Lieu :<br>ER LA CONVOCATION                                                                                                    |  |  |
|                                                               | EQUIPE B<br>Le : 22-02-2009<br>Rendez - vous :<br>,<br>MODIFII                                                                                                    | Match : Championnat<br>Lieu :                                                                                                    |  |  |
|                                                               | EQUIPE B<br>Le : 22-02-2009<br>Rendez - vous :<br>,<br>MODIFII<br>EQUIPE C<br>Le : 22-02-2009<br>Rendez - vous : 12h00 au stade                                                                                                    | Match : Championnat<br>Lieu :<br>ER. LA. CONVOCATION<br>Match : Championnat<br>Lieu : 13SEPTIERS contre St PHILBERT B.3                                                                                                    |  |  |
|                                                               | EQUIPE B<br>Le : 22-02-2009<br>Rendez - vous :<br>,<br>MODIFII<br>EQUIPE C<br>Le : 22-02-2009<br>Rendez - vous : 12h00 au stade<br>BARON Nicolas, BLANDIN David, DOUILLARD<br>Pascal, GIRARDEAU David, LOISEAU François<br>Járôme, PERRAUD Ludovic, RICHARD Vincent | Match : Championnat<br>Lieu :<br>ER. LA. CONVOCATION<br>Match : Championnat<br>Lieu : 13SEPTIERS contre St PHILBERT B.3<br>Justin, FERCHAUD François, GAUTHIER Giany, GIRARD<br>, MARTIN Clément, MEILLERAIS Hervé, MEILLERAIS<br>SOULARD Clément, MEILLERAIS Hervé, MEILLERAIS |  |  |

Une nouvelle fenêtre s'ouvre, avec la mise en page des 3 convocations seniors. Vous pouvez alors imprimer cette page :

| CONVOCATIONS : SENIORS                                                                                                    |                                                                                                    |                                                                                                    |
|----------------------------------------------------------------------------------------------------|----------------------------------------------------------------------------------------------------|----------------------------------------------------------------------------------------------------|
| CHAMPIONNAT         Le : Dimanche 22 Février 2009         Le : Dimanche 22 Février 2009         Leu : 133EPTIERE constructione CUGAND 2         Rendez vous : 14h00 au stade         Nº       Nom       Prénom Age         1       BOLTEAU       Jérôme       -         2       CHAUVIERE       Anthony       -         3       CLENET       Richard       -         4       FORGET       Alexandre       -         5       FRUCHET       Florian       -         6       GILLOT       Alexandre       -         7       GOURAUD       Matthieu       -         8       JEANNIERE       Julien       -         9       LE DEIST       Pierre       -         10       MOREAU       Alexandre       -         11       POUPONNEAU       Hervé       -         12       RAULT       Jean François -       -         12       RAULT       Jean François -       - | EQUIPE C<br>Le 1 Dimanche 22 Février<br>leu 135EPTIERS contre<br>Rendez-vous 1 2h00 au<br>Nº Nom<br>1 BARON<br>2 BLANDIN<br>3 DOUILLARD<br>4 FERCHAUD<br>5 GAUTHIER<br>6 GIRARD<br>7 GIRARDEAU<br>8 LOISEAU<br>9 MARTIN<br>10 MEILLERAIS<br>11 MEILLERAIS<br>12 PERRAUD<br>12 DICHARD | CHAMPIONNAT<br>2009<br>St PHILBERT B.3<br>stade<br>Prénom Age<br>Nicolas -<br>David -<br>David -<br>David -<br>François -<br>Giany -<br>Pascal -<br>J David -<br>François -<br>Clément -<br>S Hervé -<br>S Jérôme -<br>Ludovic -<br>Viacoat |